#### Instrucciones para completar el Censo 2016

- 1. Para acceder a la nueva página web del censo por favor entrar a: <u>http://census.specialolympics.org/index.html</u>
- 2. Necesitará escribir su nombre de usuario y clave.

| Username          |               |
|-------------------|---------------|
| rsilva@specialoly | mpics.org     |
| Password          |               |
| •••••             |               |
| Login             | Forgot passwo |

Si ha olvidado su usuario y contraseña, dar click en Forgot password o contacte a <u>censushelp@specialolympics.org</u>.

Una vez haya ingresado en la página de su programa, Usted verá la siguiente pantalla, deberá haga click en **"View" en el año que usted desea ver. NOTA: Usted no podrá modificar ninguna información de censos anteriores.** 

**3.** Para iniciar el censo 2016 dar click en Start. Si usted abandona la sesión o sale de ella; cuando vuela entrar usted verá VIEW y no Start.

# Recuerde que debe completar el censo antes de la fecha límite que indica la pantalla.

| G) Speedar Of | umplicat Alabama Submissions Reports |           |              | 🗢 Admin Tools  🔝 Reuben |
|---------------|--------------------------------------|-----------|--------------|-------------------------|
| Census        |                                      |           |              |                         |
| Year          | Created                              | Status    | Due Date     |                         |
| 2016          | 14/12/2016                           | Open      | 28/02/2017   | Vew                     |
| 2015          | 29/02/2016                           | Submitted | 01/03/2016 0 | New                     |
| 2014          | 04/04/2016                           | Submitted | 05/05/2015 0 | View                    |

Esto mostrara la página de resumen de su censo. La parte izquierda de la pantalla será bajo **"Census"**.

Nota: Si el Estatus es Open, Usted aún puede editar.

<mark>Si el Estatus es submitted no puede modificarse, es necesario contactar</mark> censushelp@specialolympics.org.

#### 4. Pantalla Principal

- Dashboard Indica su progreso
- Total Utilice este botón para acceder a los números de deportes de su Programa (Unified – Utilice esto para introducir los atletas y compañeros Unificados de su programa
- Program Esta es la información de su Programa, la cual DEBE llenarse.
- El resumen del censo le dará un excedente de su programa
- En Recursos, puede descargar su conjunto de datos de programas, Información del programa. Éstos están en el formato de Excel y se pueden utilizar para ayudar a recolectar su información. Recuerde, puede importar el conjunto de datos para Totales y Unificado.
- También en Recursos, puede descargar el documento de Orientación del Censo y las Instrucciones del Censo de 2016.

| (a) Spectal Olympics Alabama         | Submissions Sports Reports                       |                     |          |          |                 |                  | 🗢 Admin Tools 🛛 🔝 Reuben |
|--------------------------------------|--------------------------------------------------|---------------------|----------|----------|-----------------|------------------|--------------------------|
| 2016                                 |                                                  |                     |          |          |                 |                  | Status: Open             |
| Census                               | Census Summary                                   |                     |          |          | Oownload Census | Download Summary | Notes<br>Viewall / Add   |
| * Dashboard                          | Program info total                               | 0 of 14 questions a | nswered  |          |                 |                  |                          |
| Total                                | Metric                                           |                     | Athletes | Partners | Coaches         | Total            |                          |
| :0                                   | M01 - Trained AND Competed (Total)               |                     | 5        | 0        | Q.              | 5                |                          |
| Unified                              | M02 - Trained but NOT Competed (Total)           |                     | 0        | 0        | 0               | 0                |                          |
| •                                    | M03 - Coaches (Total)                            |                     | a        | 0        | 0               | 0                |                          |
| Program info                         | M03A - Total number of Certified coaches (Total) |                     | 0        | 0        | 0               | 0                |                          |
| 1                                    | M04 - Unified Recreation                         |                     | 0        | 0        | 0               | 0                |                          |
|                                      | M05 - Unified Player Devt                        |                     | o        | 0        | 0               | 0                |                          |
| Resources                            | M06 - Unified Competitive                        |                     | 0        | 0        | 0               | 0                |                          |
| · Construction of the second         | M07 - Unified Totals                             |                     | 0        | 0        | 0               | 0                |                          |
| Download program info                | M08 - Youth Unified (all models)                 |                     | 0        | 0        | 0               | 0                |                          |
| Census Definitions and Guidance 2016 | M09 - Unified Coaches                            |                     | 0        | 0        | Q               | ø                |                          |
|                                      | Info item                                        |                     |          |          | Tota            |                  |                          |
|                                      | Total Number of Athletes                         |                     |          | 5        |                 |                  |                          |
|                                      | Total Number of Unified Partners                 | 0                   |          |          |                 |                  |                          |
|                                      | Total Number of Athletes and Partners            |                     |          |          | 5               |                  |                          |
|                                      |                                                  |                     |          |          |                 | - 4              |                          |

NOTA: Revise la Guía de Definiciones de Censo para una mejor referencia en relación a las columnas M01 hasta M09:

#### Atletas

M01 – Entrenando Y Compitiendo (Total)

| M01 | Núme   | Un atleta que entrenó y                                                                                                    | Informe el número de atletas que                                                                                                    |
|-----|--------|----------------------------------------------------------------------------------------------------|----------------------------------------------------------------------------------------------------|
|     | го de  | <b>compitió</b> es una persona con                                                                                                    | entrenaron y compitieron, desglosado por                                                                                                    |
|     | atleta | una discapacidad intelectual de                                                                                                    | edad (8-15, 16-21 o 22 o más años) y                                                                                                    |
|     | s que  | 8 años o más que entrenó en un                                                                                                    | género (masculino, femenino) pertinentes                                                                                                    |
|     | entre  | deporte v compitió por lo                                                                                                    | en todas las categorías de deportes                                                                                                    |
|     |        |                                                                                                    | aplicables. Si la misma persona participa en                                                                                                    |
|     |        |                                                                                                    | aplicables. Si la misma persona participa en                                                                                                    |
|     | У.     |                                                                                                    | varios deportes, informeta en cada                                                                                                    |
|     | compi  | competencia de Olimpiadas                                                                                                    | categoria de deporte aplicable.                                                                                                    |
|     | tieron | Especiales en cualquier nivel                                                                                                    |                                                                                                    |
|     |        | (local, estatal, nacional, regional                                                                                                    | En la <b>fila Total Individual</b> , informe solo el                                                                                                    |
|     |        | o mundial) durante el año                                                                                                    | número de atletas <b>individuales</b> en el                                                                                                    |
|     |        | calendario.                                                                                                    | Programa.                                                                                                    |
|     |        |                                                                                                    | 5                                                                                                    |
|     |        |                                                                                                    | Instrucciones importantes:                                                                                                    |
|     |        |                                                                                                    | 1 Incluva a atletas que entrenan y                                                                                                    |
|     |        |                                                                                                    | compiten en Deportes Unificados                                                                                                    |
|     |        |                                                                                                    |                                                                                                    |
|     |        |                                                                                                    |                                                                                                    |
|     |        |                                                                                                    |                                                                                                    |
|     |        | Los Deportes "Adicionales"                                                                                                    | Asegurese de proveer información para                                                                                                    |
|     |        | son deportes populares                                                                                                    | cada deporte realizado en el Programa. Si                                                                                                    |
|     |        | localmente (netball, triatlón o                                                                                                    | un Programa ofrece un deporte o deportes                                                                                                    |
|     |        | flag football) en los cuales el                                                                                                    | locales que no aparece en el listado de                                                                                                    |
|     |        | Programa entrena y / u ofrece                                                                                                    | deportes, comuníquese con la ayuda del                                                                                                    |
|     |        | competencia. Vea el Artículo I,                                                                                                    | Censo: (censushelp@specialolympics.org) a                                                                                                    |
|     |        | Sección D de las Reglas de                                                                                                    | fin de agregarlos.                                                                                                    |
|     |        | Deportes para una explicación                                                                                                    |                                                                                                    |
|     |        | completa de los deportes                                                                                                    |                                                                                                    |
|     |        |                                                                                                    |                                                                                                    |
|     |        |                                                                                                    |                                                                                                    |
|     |        | El Programa do                                                                                                    | Informa al púmoro do atlatas que                                                                                                    |
|     |        | El FIUgialla de<br>Estrossmiosto de Actividades                                                                                                    |                                                                                                    |
|     |        |                                                                                                    | parucipan en una accividad de MATP                                                                                                    |
|     |        | Motoras (MATP) esta ideado                                                                                                    | desglosado por categorías de edad y                                                                                                    |
|     |        | para personas con discapacidad                                                                                                    | género pertinentes.                                                                                                    |
|     |        | intelectual que tienen                                                                                                    |                                                                                                    |
|     |        | limitaciones severas y que aún                                                                                                    | Incluya los atletas de MATP en la cuenta                                                                                                    |
|     |        | no poseen las habilidades físicas                                                                                                    | total de atletas de Olimpiadas Especiales                                                                                                    |
|     |        | y/o conductuales necesarias                                                                                                    | en la fila Total Individual.                                                                                                    |
|     |        | para participar en deportes                                                                                                    |                                                                                                    |
|     |        | oficiales de Olimpiadas                                                                                                    |                                                                                                    |
|     |        | Especiales                                                                                                    |                                                                                                    |
|     |        | Los Deportes "Adicionales"<br>son deportes populares<br>localmente (netball, triatlón o<br>flag football) en los cuales el<br>Programa entrena y / u ofrece<br>competencia. Vea el Artículo I,<br>Sección D de las Reglas de<br>Deportes para una explicación<br>completa de los deportes<br>oficiales, reconocidos y<br>populares localmente.<br>El Programa de<br>Entrenamiento de Actividades<br>Motoras (MATP) está ideado<br>para personas con discapacidad<br>intelectual que tienen<br>limitaciones severas y que aún<br>no poseen las habilidades físicas<br>y/o conductuales necesarias<br>para participar en deportes<br>oficiales de Olimpiadas<br>Especiales. | <ul> <li>2. No cuente los compañeros unificados.</li> <li>Asegúrese de proveer información para cada deporte realizado en el Programa. Si un Programa ofrece un deporte o deportes locales que no aparece en el listado de deportes, comuníquese con la ayuda del Censo: (censushelp@specialolympics.org) a fin de agregarlos.</li> <li>Informe el número de atletas que participan en una actividad de MATP desglosado por categorías de edad y género pertinentes.</li> <li>Incluya los atletas de MATP en la cuenta total de atletas de Olimpiadas Especiales en la fila Total Individual.</li> </ul> |

#### M02 – Entrenaron pero NO compitieron (Total)

| M02 | Núme   | Un atleta que entrenó nero no       | Informo al púmoro do atlatar que                                                                            |  |  |  |  |  |
|-----|--------|-------------------------------------|----------------------------------------------------------------------------------------------------|--|--|--|--|--|
| MUZ |        |                                     |                                                                                                    |  |  |  |  |  |
|     |        |                                     |                                                                                                    |  |  |  |  |  |
|     | acleca | discapacidad intelectual que        | desglosado por edad (8-15, 16-21 o 22                                                                       |  |  |  |  |  |
|     | s que  | entreno en un deporte de            | anos o mas) y genero (masculino,                                                                            |  |  |  |  |  |
|     | entre  | Olimpiadas Especiales pero NO       | femenino) pertinentes en todas las                                                                          |  |  |  |  |  |
|     | naron  | compitió en unos Juegos o una       | categorías de deportes aplicables. Si la                                                                    |  |  |  |  |  |
|     | рего   | competencia de Olimpiadas           | misma persona participa en varios                                                                           |  |  |  |  |  |
|     | NO     | Especiales en cualquier nivel       | deportes, infórmela en cada categoría de                                                                    |  |  |  |  |  |
|     | compi  | (local, estatal, nacional, regional | deporte aplicable.                                                                                          |  |  |  |  |  |
|     | tieron | o mundial) durante el año           |                                                                                                    |  |  |  |  |  |
|     |        | calendario.                         | En la <b>fila Total Individual</b> , informe el<br>número de atletas <b>individuales</b> en el<br>Programa. |  |  |  |  |  |
|     |        |                                     |                                                                                                    |  |  |  |  |  |
|     |        |                                     | Instrucciones importantes:                                                                                  |  |  |  |  |  |
|     |        |                                     | I. Incluya a allelas que encrenan en                                                                        |  |  |  |  |  |
|     |        |                                     | Deportes Unificados.                                                                                        |  |  |  |  |  |
|     |        |                                     | 2. No cuente los companeros                                                                                 |  |  |  |  |  |
|     |        |                                     | unificados                                                                                                  |  |  |  |  |  |
|     |        |                                     | <b>3.</b> Informe todo atleta de 6-7 años de                                                                |  |  |  |  |  |
|     |        |                                     | edad que comienza a entrenar en                                                                             |  |  |  |  |  |
|     |        |                                     | un deporte específico y no participa                                                                        |  |  |  |  |  |
|     |        |                                     | en el programa Atletas Jóvenes.                                                                             |  |  |  |  |  |
|     |        |                                     |                                                                                                    |  |  |  |  |  |
|     |        | Atletas Jóvenes son atletas de      | Informe el número de niños que participan                                                                   |  |  |  |  |  |
|     |        | 2-7 años de edad que participan     | en Atletas Jóvenes en la columna de edad                                                                    |  |  |  |  |  |
|     |        | en un programa de desarrollo        | 2-7 bajo la fila Atletas Jóvenes (listada                                                                   |  |  |  |  |  |
|     |        | estructurado de habilidades         | como la última categoría de deporte).                                                                       |  |  |  |  |  |
|     |        | deportivas que funciona en una      |                                                                                                    |  |  |  |  |  |
|     |        | escuela, comunidad u hogar,         | El número de la <b>fila Total Individual</b>                                                                |  |  |  |  |  |
|     |        | usando materiales de Atletas        | deberá ser iqual al número de la fila Atletas                                                               |  |  |  |  |  |
|     |        | Jóvenes de Olimpiadas               | Jóvenes.                                                                                                    |  |  |  |  |  |
|     |        | Especiales.                         |                                                                                                    |  |  |  |  |  |
|     |        |                                     | Instrucciones importantes:                                                                                  |  |  |  |  |  |
|     |        |                                     | 1. Un Atleta Joven deberá ser contado                                                                       |  |  |  |  |  |
|     |        |                                     | solo una vez al año.                                                                                        |  |  |  |  |  |
|     |        |                                     | independientemente de cuántas                                                                               |  |  |  |  |  |
|     |        |                                     | veces participe.                                                                                            |  |  |  |  |  |

M03 - Entrenadores (Total)

| M03 | Númer<br>o total<br>de<br>entren<br>adores | <b>Un entrenador</b> es una persona<br>que provee a atletas de<br>Olimpiadas Especiales un<br>entrenamiento y preparación<br>deportivas integrales para<br>competencias durante un año<br>calendario. | Informe el número total de entrenadores<br>certificados y no certificados por<br>categoría de deporte. Si la misma persona<br>entrena en varios deportes, infórmela en<br>cada categoría de deporte aplicable.<br>En la fila Total Individual, informe el<br>número de entrenadores individuales en el<br>Programa.                                                                                                    |
|-----|--------------------------------------------|----------------------------------------------------------------------------------------------------|----------------------------------------------------------------------------------------------------|
|     |                                            |                                                                                                    | <ol> <li>Instrucciones importantes:         <ol> <li>Incluya a los entrenadores que<br/>entrenan Deportes Unificados y / o<br/>Tradicionales, aun cuando solo<br/>entrenen Unificados</li> <li>Incluya a los entrenadores de<br/>Atletas Jóvenes en la cuenta<br/>individual total de entrenadores en<br/>la fila Total Individual;</li> <li>Los entrenadores de Atletas<br/>Jóvenes deberán incluir a toda<br/>persona mencionada como<br/>entrenador, maestro, ayudante o<br/>instructor de Atletas Jóvenes.</li> </ol> </li> </ol> |

#### M03A – Entrenadores Certificados

| MO | Número    | Un entrenador certificado es    | Informe el número total de entrenadores               |
|----|-----------|---------------------------------|-------------------------------------------------------|
| 3A | de        | un entrenador que logró una     | <b>certificados</b> por categoría de deporte. Si      |
|    | entrena   | Certificación de Educación para | la misma persona entrena en varios                    |
|    | dores     | Entrenador, otorgado por un     | deportes, informela en cada categoria de              |
|    | certifica | Programa de Olimpiadas          |                                                       |
|    | dos       | Especiales, un órgano nacional  | Instrucciones importantes:                            |
|    |           | rector del deporte, una         | <ol> <li>"Entrenadores Certificados" es un</li> </ol> |
|    |           | federación internacional, una   | subconjunto del "Número total de                      |
|    |           | institución educativa u otro    | entrenadores" (M03). El número de                     |
|    |           | órgano de certificación         | Entrenadores Certificados no                          |
|    |           | aprobado por el                 | puede superar el numero total de                      |
|    |           | Programa/Región de              |                                                       |
|    |           | Olimpiadas Especiales           |                                                       |
|    |           |                                 |                                                       |

#### **Deportes Unificados**

| METRIC              | DEFINITIONS                                                                                                    | GUIDANCE                                                                                                    |
|---------------------|----------------------------------------------------------------------------------------------------|----------------------------------------------------------------------------------------------------|
| Unified<br>Athletes | A Special Olympics Unified<br>Sports® Athlete is a person<br>with an intellectual disability<br>aged 8 years and older who<br>trains in a Special Olympics<br>"Unified" sport and who<br>competes at least once in that<br>sport at a Special Olympics<br>Games or competition at any<br>level (local, state, national,<br>regional, or world) during the<br>calendar year.                     | Report the number of athletes in all<br>applicable sport categories across 3 Unified<br>Sports models (see below). If the same<br>individual participates in multiple sports<br>and across different models report him /<br>her in every applicable sport category and<br>model.         |
| Unified<br>Partners | A <b>Special Olympics Unified</b><br><b>Sports® Partner</b> is a person<br>without an intellectual<br>disability aged 8 years and<br>older who trains in a Special<br>Olympics "Unified" sport and<br>who competes at least once in<br>that sport at a Special<br>Olympics Games or<br>competition at any level (local,<br>state, national, regional, or<br>world) during the calendar<br>year. | Report the number of Unified partners in<br>all applicable sport categories across 3<br>Unified Sports models (see below). If the<br>same individual participates in multiple<br>sports and across different models report<br>him / her in every applicable sport category<br>and model. |

NOTA: Revise la Guía de Definiciones de Censo para una mejor referencia en relación a las columnas M04 hasta M07:

- M04 Modelo Recreación
- M05 Modelo Desarrollo de Jugadores
- MO6 Modelo de Competición
- M07 Unified Totals

NOTE: Note las doble flechas *isto* justo encima de "**Download Summary**" es utilizado para expandir su vista de la página mostrada

Bajo "**Resources"**, usted podrá bajar la hoja de Excel de APS y los enlaces de información del programa.

La hoja de Excel APS puede ser utilizada como hoja de trabajo para recopilar la información de atletas y deportes Unificados. Sin embargo deberá seleccionar primero los deportes los cuales su Programa desarrolla, ya que la hoja de trabajo solo mostrara los deportes que usted seleccione.

Los Programas pueden utilizar la hoja de trabajo para importar sus números de Atletas y Unificados directamente al censo, sin embargo muchos Programas encontraran más fácil y rápido introducirlos directamente en la página web.

El enlace de "Program Information", le permitirá imprimir la hoja de trabajo para completar la sección de Información del Programa del censo.

• Para entrar al a información de Competición y entrenamiento de Atletas de

|                                   | Total |                          |
|-----------------------------------|-------|--------------------------|
|                                   |       |                          |
| <u>su Programa, haga click en</u> |       | debajo de su "Dashboard" |

NOTA: Cada vez que vez que vea 🤨 🔨 , al colocar el cursor del ratón sobre "?" o "I" le dará información detallada de ese campo.

#### NOTA: Solo el Administrador del Programa podrá añadir o remover deportes

4. Seleccione los Deportes que desarrollan en su Programa Lo primero que debe hacer es seleccionar TODOS los deportes (tanto tradicionales como Unificados) que su Programa desarrollo durante el año del censo que está reportando. Para seleccionar los deportes haga click en "Sports" en la parte de arriba de la página.

| Special Blympics Alaberra                      | Submissions Sports Reports                       |                        |          |          |                 |                    | O Admin Tools 📃 Reuben                  |
|------------------------------------------------|--------------------------------------------------|------------------------|----------|----------|-----------------|--------------------|-----------------------------------------|
| 2016<br>Census                                 | Census Summary                                   |                        |          |          | Download Census | P Download Summary | Status: Open<br>Notes<br>View all / Add |
| * Dashboard                                    | Program info total                               | 0 of 14 questions answ | ered     |          |                 |                    |                                         |
| Total                                          | Metric                                           |                        | Athletes | Partners | Coaches         | Total              |                                         |
|                                                | M01 - Trained AND Competed (Total)               |                        | 5        | 0        | 0               | 5                  |                                         |
| Unified                                        | M02 - Trained but NOT Competed (Total)           |                        | 0        | 0        | 0               | 0                  |                                         |
|                                                | M03 - Coaches (Total)                            |                        | o.       | 0        | o               | 0                  |                                         |
| Program into                                   | M03A - Total number of Certified coaches (Total) |                        | 0        | 0        | 0               | 0                  |                                         |
| Program info                                   | M04 - Unified Recreation                         |                        | 0        | 0        | 0               | 0                  |                                         |
|                                                | M05 - Unified Player Devt                        |                        | 0        | 0        | 0               | 0                  |                                         |
| Resources                                      | M06 - Unified Competitive                        |                        | 0        | 0        | 0               | 0                  |                                         |
|                                                | M07 - Unified Totals                             |                        | 0        | 0        | 0               | 0                  |                                         |
| Download spreadsheet     Download program info | M08 - Youth Unified (all models)                 |                        | 0        | 0        | 0               | Ó                  |                                         |
| Census Definitions and Guidance 2016           | M09 - Unified Coaches                            |                        | 0        | 0        | a               | 0                  |                                         |
|                                                | Info Item                                        |                        |          |          | Total           |                    |                                         |
|                                                | Total Number of Athletes                         |                        |          |          | 5               |                    |                                         |
|                                                | Total Number of Unified Partners                 |                        |          |          | 0               |                    |                                         |
|                                                | Total Number of Athletes and Partners            |                        |          |          | 5               |                    |                                         |
|                                                | 4                                                |                        |          |          |                 | 14                 |                                         |
|                                                |                                                  |                        |          |          |                 |                    |                                         |

Marque todos los deportes que su Programa este entrenando y compitiendo. Por favor note que estos mismos deportes aparecerán bajo Unificado. Si ustedes están compitiendo o entrenando en un deporte que no está listado contacte a SOI utilizando el correo <u>Help@specialolympics.org</u> el cual aparece en un enlace en la parte baja de la página web.

Si por alguna razón le falto algún deporte, podrá agregar deportes en cualquier momento durante el proceso de censo.

| () Special Olympics Alabama S                 | ubmissions Sports Reports                                                    | i.                                               |                         |              |  |  |  | • Ad              | nin Tools 🔝 Reuben |
|-----------------------------------------------|------------------------------------------------------------------------------|--------------------------------------------------|-------------------------|--------------|--|--|--|-------------------|--------------------|
|                                               |                                                                              |                                                  |                         |              |  |  |  |                   | Status: Open       |
| 2016                                          | Sports Sele                                                                  | ction                                            |                         |              |  |  |  | Notes             |                    |
| Census                                        | Please select the sports to b                                                | se included and they will auto                   | matically be added to y | your census. |  |  |  | these all i and i |                    |
| Durhboard                                     | Active Start Aquatics Batriceton                                             | S-pin Bowling Alpine Sking Alpine Sking          |                         |              |  |  |  |                   |                    |
| Total                                         | Basketball                                                                   | 🖉 Baseball<br>🔝 Beach Volleyball                 |                         |              |  |  |  |                   |                    |
| Graffied                                      | Croquet                                                                      | Bowling   Cricket                                |                         |              |  |  |  |                   |                    |
| Program info                                  | Curling<br>Dance<br>Distance Running                                         | Cross Country Sking Cycling Disc Golf            |                         |              |  |  |  |                   |                    |
| Resources                                     | Duck Pin Bowling Figure Skating Fitness                                      | Oodge Ball Equestrian Fishing                    |                         |              |  |  |  |                   |                    |
| Download spreadsheet<br>Download program info | Ploor Hockey Plong Disc PUNdamentals                                         | Plag Football Foorball Football Football Soccer) |                         |              |  |  |  |                   |                    |
|                                               | <ul> <li>֎ Golf</li> <li>֎ Gymnastics, Rhythmic</li> <li>□ Hockey</li> </ul> | Oymnastics. Artistic     Handball                |                         |              |  |  |  |                   |                    |
|                                               | Indeer Bowls  Kabaddi  Kayaking  Kickball                                    | E Horseshoes<br>Judo<br>Karate<br>Kho Kho        |                         |              |  |  |  |                   |                    |
|                                               | →<br>MATP<br>Netball<br>Open Water Swimming                                  | Kortbal     Multi-Sport     New Age Kurling      |                         |              |  |  |  |                   |                    |
|                                               | Petangue Polly Hockey Roller Skating                                         | Other Sports  Pitch & Putt Golf  Power Ulting    |                         |              |  |  |  |                   |                    |

Si más de una persona va a completar su Censo, o agregará su información del Censo por Región o Área de su Programa, DEBE crear un conjunto de datos independiente para cada persona o región / área.

Para agregar otros usuarios, haga clic en "**ADD NEW DATASET"**, use el menú desplegable y haga clic en Agregar nuevo conjunto de datos.

Ahora seleccione Dataset Type **Excel** métodos para agregar información del censo.

La opción Manual le permitirá ingresar su información por el usuario directamente en el sitio web del Censo

tal:

puede agregar varios

La opción de Excel le permitirá cargar la hoja de cálculo. Esto puede ser una hoja de cálculo creada manualmente o una hoja de cálculo generada por GMS utilizando la Herramienta de Censo de GMS. La opción GMS sólo está disponible en GMS 7.5 o superior.

NOTA: cualquier método que utilice, debe identificar cada conjunto de datos.

Total

- 5. Ahora haga clic de nuevo en manualmente los números de atletas. Debe seleccionar el conjunto de datos que va a utilizar.
- 6. Una vez que seleccionas un conjunto de datos, el nombre del Deporte cambiará a color azul, solo haz clic en el nombre del Deporte para introducir manualmente los números por género y grupo de edad, Ver segunda pantalla a continuación.

| (C) Special Digraphics Are | obarna Submissiona Sport | s Reports                                 |                                                 |                               |                                    |                                                   |                   | 🛛 Admin Tools  🔝 Reube                 |
|----------------------------|--------------------------|-------------------------------------------|-------------------------------------------------|-------------------------------|------------------------------------|---------------------------------------------------|-------------------|----------------------------------------|
| 2016<br>Census             | Total S                  | ummary                                    |                                                 |                               |                                    |                                                   | 2                 | Status: Com<br>Notes<br>View all / Add |
|                            | View all dataset         | 6                                         |                                                 |                               | Dataset                            | All All                                           | Download          |                                        |
| Total                      | Sport                    | M01: Trained AND Competed -<br>Athletes 👽 | M02: Trained but NOT Competed -<br>Athletes 💿 😗 | M03: Coaches -<br>Coaches O O | M03A: Total number of Certified co | Admin_User<br>GM Import Test 3<br>Add new dataset | Total:<br>Coaches |                                        |
| Undfield                   | Aquatics                 | 3                                         | 1,000                                           | 10                            | 12                                 | 1,003                                             | 10                |                                        |
|                            | Athletics                | 0                                         | 0                                               | ø                             | 0                                  | a                                                 | 0                 |                                        |
| Program info               | Ilasebali                | 0                                         | 0                                               | 0                             | 0                                  | 0                                                 | 0                 |                                        |
|                            | Basketball               | 0                                         | 0                                               | 0                             | 0                                  | U.S.                                              | 0                 |                                        |
|                            | Bocce                    | 0                                         | 8                                               | 0                             | 0                                  | 8                                                 | 0                 |                                        |
| Resources                  | Bowling                  | 6                                         | 0                                               | 0                             | 0                                  | 6                                                 | 0.5               |                                        |
| Drawnload streadsheet      | Cycling                  | 0                                         | 0                                               | 0                             | 0                                  | 0                                                 | 0                 |                                        |

Si está utilizando la hoja de trabajo para cargar la información de su Programa, haga click en **"View all datasheets"** debajo de **"Total Summary"**.

| General Automa                                                | Submissions Sports      | Reports                                     |                                                 |                                      |                                                          |                    |                   | • Admin Tools 🔝<br>Status: Ope |
|---------------------------------------------------------------|-------------------------|---------------------------------------------|-------------------------------------------------|--------------------------------------|----------------------------------------------------------|--------------------|-------------------|--------------------------------|
| 016                                                           |                         |                                             |                                                 |                                      |                                                          |                    | 1                 | Notes                          |
| Dashboard                                                     | Total Su                | mmary                                       |                                                 |                                      |                                                          |                    |                   | View all / Add                 |
| •                                                             | View all datasets       |                                             |                                                 |                                      | Dataset: Admin                                           | User •             | Download          |                                |
| * Total                                                       | Sport                   | M01: Trained AND Competed -<br>Athletes 😧 🟮 | M02: Trained but NOT Competed -<br>Athletes © 0 | M03: Coaches -<br>Coaches <b>0 0</b> | M03A: Total number of Certified coaches -<br>Coaches © 0 | Total:<br>Athletes | Total:<br>Coaches |                                |
| Unified                                                       | Aquatics                | 0                                           | 1.000                                           | 10                                   | 12                                                       | 1.000              | 22                |                                |
|                                                               | Athletics               | 0                                           | 0                                               | a                                    | 0                                                        | a                  | io.               |                                |
| Program info                                                  | Baseball                | 0                                           | 0                                               | a                                    | 0                                                        | a                  | 0                 |                                |
|                                                               | Baskethalt              | 0                                           | 0                                               | 0                                    | 0                                                        | 0                  | 0                 |                                |
|                                                               | Bocce                   | 0                                           | 0                                               | 0                                    | 0                                                        | 0                  | 0                 |                                |
| sources                                                       | Bowing                  | 0                                           | 0                                               | a                                    | 0                                                        | 0                  | 0                 |                                |
| Download spreadsheet                                          | Cycling                 | 0                                           | 0                                               | a                                    | 0                                                        | 0                  | 0                 |                                |
| Download program info<br>Centus Definitions and Guidance 2016 | Equestrian              | 0                                           | 0                                               | 0                                    | 0                                                        | 0                  | 0                 |                                |
|                                                               | Figure Skating          | 0                                           | 0                                               | a                                    | 0                                                        | 0                  | .0                |                                |
|                                                               | Flag Football           | 0                                           | 0                                               | a                                    | 0                                                        | 0                  | 0                 |                                |
|                                                               | Floor Hockey            | 0                                           | 0                                               | a                                    | 0                                                        | 0                  | 0                 |                                |
|                                                               | Football (Soccer)       | 0                                           | 0                                               | a                                    | 0                                                        | 0                  | 0                 |                                |
|                                                               | Galf                    | 0                                           | 0                                               | a                                    | 0                                                        | a.                 | 0                 |                                |
|                                                               | Gymnattics.<br>Rhythmie | 0                                           | 0                                               | 0                                    | 0                                                        | ٥                  | 0                 |                                |
|                                                               | MATP                    | 0                                           | 0                                               | a                                    | 0                                                        | 0                  | 0                 |                                |
|                                                               | Power Lifting           | 0                                           | 0                                               | 0                                    | 0                                                        | 0                  | 0                 |                                |
|                                                               | Saling                  | 0                                           | 0                                               | 0                                    | 0                                                        | 0                  | 0                 |                                |
|                                                               |                         |                                             |                                                 |                                      |                                                          |                    |                   |                                |

Esto le permitirá hacer una de dos cosas:

- Permitirle que sus Sub-Programas introduzcan su propia información (si es que usted quiere utilizar esta opción, cada información de sub-programa se mantendrá separada, y usted debe aceptar los datos de cada sub-programa antes de que sea totalizado)
- Importar su información utilizando la hoja de Excel.

Para ingresar manualmente los números de su atleta y entrenador, haga clic en Sport una vez que haya seleccionado el conjunto de datos que desea usar. Puede hacer clic en la celda para ingresar los números o usar la tecla de tabulación para moverse entre las celdas.

| 116                                  |                                                        |         |       |        |        | Notes          |
|--------------------------------------|--------------------------------------------------------|---------|-------|--------|--------|----------------|
| insus                                | Total - Data Entry                                     |         |       |        |        | View all / Add |
| Dashboarit                           | Aquates • N                                            |         |       |        | 🕈 Sumn | ary:           |
| • Total                              | Metric                                                 | Age     | Male  | Female | Total  |                |
|                                      | M01 - Trained AND Competed - Athletes 0 0              | 8 - 15  | 500   | 5000   | 5500   |                |
| united .                             |                                                        | 16 - 21 | 50000 | 100000 | 150000 |                |
|                                      |                                                        | 22+     | 0     | 0      | 0 :    |                |
| Program into                         |                                                        | Total   | 0     | 105000 | 0.     |                |
|                                      | M02 - Trained but NOT Competed - Athletes 😦 💿          | 2 - 7   |       |        |        |                |
|                                      |                                                        | 6 - 7   | 1000  | 0      | 1000   |                |
| sources                              |                                                        | B - 15  | ġ.    | 0      | 0      |                |
| Download spreadsheet                 |                                                        | 16 - 21 | 0     | 0      | 0      |                |
| Census Definitions and Guidance 2016 |                                                        | 22+     | 0     | 0      | 0      |                |
|                                      |                                                        | Total   | 1000  | 0      | 1000   |                |
|                                      | M03 - Coaches - Coaches O O                            | Total   | σ.    | 0.     | 10     |                |
|                                      | M03A - Total number of Certified coaches - Coaches O 0 | Total   | 0     | 0      | 32     |                |

Recuerde que debe ingresar el Total Individual para sus Atletas y Entrenadores. El total individual es el número único de atletas, entrenadores, atletas unificados, Compañeros unificados y entrenadores. Normalmente este número debe ser menor que el número de Participación Total.

La información Unificada se ha expandido para recopilar información más detallada sobre Unified Sports. Ahora estamos pidiendo un número detallado por deporte y los modelos de Unified Sports Model, Unified Recreation, Unified Player Development y Unified Competitive y los Totales Unificados Totales (M07) por Sport.

NOTA: los deportes enumerados bajo Unified son los mismos deportes que usted seleccionó para usted programa. Si usted no está haciendo uno de los deportes enumerados, apenas deje el número en 0.

| 🙀 Sporchel Bligonjskon – Alabama     | Submissions Sp    | orts Reports          | k.                    |                        |                        |                        |                        |                     |                     |                                 |                               |                      |          |             |         |               | • Admin Too | 8<br>35: |
|--------------------------------------|-------------------|-----------------------|-----------------------|------------------------|------------------------|------------------------|------------------------|---------------------|---------------------|---------------------------------|-------------------------------|----------------------|----------|-------------|---------|---------------|-------------|----------|
| 116                                  |                   |                       |                       |                        |                        |                        |                        |                     |                     |                                 |                               |                      |          |             | 1       | Notes         |             |          |
| nsus                                 |                   |                       |                       |                        |                        |                        |                        |                     |                     |                                 |                               |                      |          |             |         | Notes         |             |          |
| tanistic and                         | Unifie            | ed Sun                | nmary                 |                        |                        |                        |                        |                     |                     |                                 |                               |                      |          |             |         | View all / Ad | 4           |          |
|                                      | View all datas    | uets :                |                       |                        |                        |                        |                        |                     |                     |                                 | C                             | lataset Adr          | nin_User | • 0         | ownload |               |             |          |
| осы                                  |                   |                       | 104                   |                        | 105                    |                        | 106                    |                     | 407                 |                                 | aos                           | M09                  |          | Total       |         |               |             |          |
| Unified                              |                   | Unified<br>Recreation | Unified<br>Recreation | Unified<br>Player Devt | Unified<br>Player Devt | Unified<br>Competitive | Unified<br>Competitive | Unified<br>Totals - | Unified<br>Totals - | Youth Unified<br>(all models) - | Vouth Unified<br>(all models) | Unified<br>Coaches - |          |             |         |               |             |          |
|                                      |                   | Athletes 0            | Partners O            | - Athletes             | - Partners             | Athletes O             | Partners O             | Athletes            | Partners            | Athletes 0                      | Partners 0                    | Coaches 0            |          |             |         |               |             |          |
| rogram info                          | Sport             | 0                     | 0                     | 00                     | 00                     | 0                      | 0                      | 00                  | 0.0                 | 0                               | 0                             | 0                    | Athlete  | is Partners | Coaches |               |             |          |
|                                      | Aquatics          | 0                     | 0                     | 0                      | 0                      | 0                      | 0                      | 0                   | 0                   | 0                               | a                             | 0                    | 0        | 0           | 0       |               |             |          |
|                                      | Athletics         | 0                     | 0                     | 0                      | 0                      | 0                      | 0                      | 0                   | 0                   | 0                               | 0                             | 0                    | 0        | 0           | 0       |               |             |          |
| ources                               | Baseball          | 0                     | 0                     | 0                      | 0                      | 0                      | 0                      | 0                   | 0                   | 0                               | 0                             | 0                    | 0 <      | 9           | 0       |               |             |          |
| lownload spreadsheet                 | Basketball        | 10                    | 10                    | 15                     | 15                     | 20                     | 20                     | 18                  | 18                  | 8                               | 10                            | 5                    | 63       | 63          | 5       |               |             |          |
| Download program info                | Bocce             | 0                     | 0                     | 0                      | 0                      | 0                      | 0                      | 0                   | 0                   | 0                               | 0                             | 0                    | 0        | 0           | 0       |               |             |          |
| Census Delivitions and Guidance 2016 | Bowing            | 0                     | 0                     | 0                      | 0                      | Ó                      | 0                      | 0                   | 0                   | 0                               | 0                             | 0                    | 0        | 0           | 0       |               |             |          |
|                                      | Cycling           | 0                     | 0                     | 0                      | 0                      | 0                      | 0                      | 0                   | 0                   | 0                               | 0                             | 0                    | 0        | 0           | 0       |               |             |          |
|                                      | Equestrian        | 0                     | 0                     | 0                      | 0                      | ٥                      | 0                      | 0                   | 0                   | 0                               | 0                             | 0                    | 0        | 0           | 0       |               |             |          |
|                                      | Figure<br>Skating | 0                     | 0                     | 0                      | 0                      | 0                      | 0                      | 0                   | 0                   | 0                               | a                             | 0                    | 0        | 0           | 0       |               |             |          |
|                                      | Flag Football     | 0                     | 0                     | 0                      | 0                      | 0                      | 0                      | 0                   | 0                   | 0                               | 0                             | 0                    | 0        | 0           | 0       |               |             |          |
|                                      | Floor             | 0                     | 0                     | 0                      | 0                      | 0                      | 0                      | 0                   | 0                   | 0                               | 0                             | 0                    | 0        | 0           | 0       |               |             |          |

Program Information – Esta sección requiere información específica de su Programa.

Por favor haga click en el símbolo **1** para ver exactamente qué información es requerida en cada sección.

| 16                                            |                                                                                |          | Notes                      |
|-----------------------------------------------|--------------------------------------------------------------------------------|----------|----------------------------|
| nsus                                          | Program Info (all questions must be answered)                                  |          | Download<br>View all / Add |
| Sashboard                                     | Metric                                                                         | Total    |                            |
|                                               | Total Number of Competition Opportunities 0 0                                  |          |                            |
| et.d                                          | Number of Unified Competition Opportunities 0 0                                |          |                            |
|                                               | Total number of Volunteers 0 0                                                 |          |                            |
| nded                                          | Total number of Youth Volunteers (aged 12-25) 0 0                              |          |                            |
|                                               | Number of Athlete Leaders 0 0                                                  |          |                            |
| Program info                                  | Number of Athlete Leaders in Volunteer Staff roles at National/State level O O |          |                            |
|                                               | Number of Youth Leaders (aged 12-25) 0 0                                       |          |                            |
|                                               | Total Number of Registered Family Members 😧 0                                  |          |                            |
| Jurces                                        | Number of Family Leaders 0 0                                                   |          |                            |
| iownload spreadsheet<br>Iownload program info | Program has a Paid Full-Time Program Director 0 0                              | @Yes @No |                            |
| ensus Definitions and Guidance 2016           | Number of Paid Staff (full- and part-time) 0 0                                 |          |                            |
|                                               | Number of Paid Staff with Intellectual Disabilities 😧 🟮                        |          |                            |
|                                               | Number of Schools Engaged in Special Olympics 😧 0                              |          |                            |
|                                               | Number of Schools Engaged in Unified Sports O 0                                |          |                            |

NOTA: Debe responder a todas las preguntas, si la pregunta requiere un número, escriba un "0" (cero) si su programa no participa en esa métrica. No puede dejar ningún campo en blanco. La pregunta Sí / No debe seleccionar Sí o No.

- 1. Total Number of Competitions Opportunities
- 2. Number of Unified Competition Opportunities
- 3. Total Number of Volunteers
- 4. Total number of Youth Volunteers 9aged 12 25)
- 5. Number of Athlete Leaders
- 6. Number of Athlete Leaders in Volunteer Staff roles at the National/State level.
- 7. Number of Youth Leaders
- 8. Total number of Registered Family Members
- 9. Number of Family Leaders
- 10. Program has a Paid Full-Time Program Director
- 11. Number of Paid Staff
- 12. Number of Paid Staff with Intellectual Disabilities
- 13. Number of Schools Engaged in Special Olympics.
- 14. Number of Unified School

NOTA: Revise la Guía de Definiciones de Censo en Español para mejor referencia en relación a las 14 preguntas.

Comprobación final, asegúrese de que no tiene errores que le impiden presentar su Censo, abrir Total, Unificado y la información del Programa y buscar errores. Si alguna sección presenta un error, utilice el botín para abrir y ver los detalles,

| - G Google 🏚 Extensions G Google 🖹 app-to | S-TREAK ROLFF       |                           |                               |                  |                                                  |          |          |           |             |
|-------------------------------------------|---------------------|---------------------------|-------------------------------|------------------|--------------------------------------------------|----------|----------|-----------|-------------|
| Grant at Mynatics Constitut               | czevile Submission  | s Sports Reports          |                               |                  |                                                  |          |          |           | O Admin Tea |
|                                           |                     |                           |                               |                  |                                                  |          |          |           | State       |
| 2016                                      |                     |                           |                               |                  |                                                  |          | 2        | Notes     |             |
| Census                                    |                     |                           |                               |                  |                                                  |          |          |           |             |
| manager and                               | Total :             | Summary                   |                               |                  |                                                  |          |          | neval/Add |             |
| Distributed                               | View all datase     | eta 👘                     |                               |                  | Dataset Data                                     |          | Download |           |             |
| * Toral                                   | -                   |                           |                               |                  |                                                  |          |          |           |             |
|                                           |                     | M01: Trained AND Competed | MS2: Trained but NOT Competed | M02: Coaches - C | oaches M03A: Total number of Certified coaches - | Tetal    | Tetal:   |           |             |
| Orther                                    | Sport               | Athletes 0 0              | Athletes O O                  | 00               | Couches © 0                                      | Athletes | Coaches  |           |             |
| 1                                         | Athlatics           | 78                        | 17                            | 9                | 1                                                | 115      | 3        |           |             |
| Propanisto                                | Baskethall          | 10                        | 0                             | 1                | 0                                                | 12       | 1        |           |             |
| r                                         | Swimming            | 108                       | 10                            | 5                | 2                                                | 51.8     |          |           |             |
|                                           | Young<br>Amintes    |                           | 10                            | 2                | 0                                                | 10       | 2        |           |             |
| Resources     Download spiradoheer        | Induitioul<br>Tatal | 136 🛦                     | 40 🛦                          | 10               | 3.4                                              | 176      | 19       |           |             |
| <ul> <li>Download program info</li> </ul> | Total               | 196                       | 57                            | 11               | з                                                | 253      | 111      |           |             |

Verá el indicador de error en la columna que tiene el error, coloque el puntero del ratón en el triángulo rojo para ver el error. Vea a continuación los mensajes de error comunes y qué hacer

| (Q) 1900               | aal aly   | ingian (      | iongo Brazzavi | ile Submissie | ins Sports | Reports |     |       |          |               |            |         |      |       |        |       |      |         | 9   | O Admin Tools | Reuben    |
|------------------------|-----------|---------------|----------------|---------------|------------|---------|-----|-------|----------|---------------|------------|---------|------|-------|--------|-------|------|---------|-----|---------------|-----------|
|                        |           |               |                |               |            |         |     |       |          |               |            |         |      |       |        |       |      |         |     | Status:       | Open      |
|                        |           |               |                |               |            |         |     |       |          |               |            |         |      |       |        |       |      |         |     |               | 1         |
| Total                  | Deta      | ils           |                |               |            |         |     |       |          |               |            |         |      |       |        |       |      |         |     | Dataset Da    |           |
|                        | M01 : Tra | ined AND Corr | peted O O      |               |            |         |     |       | M02 : Tr | ained but NOT | Competed O | 0       |      |       |        |       |      |         |     |               | M03 :     |
|                        |           |               |                |               |            |         |     |       |          |               |            |         |      |       |        |       |      |         |     |               | Coaches I |
|                        |           |               |                |               |            |         |     |       |          |               |            |         |      |       |        |       |      |         |     |               |           |
|                        | Athletes  |               |                |               |            |         |     |       | Athletes |               |            |         |      |       |        |       |      |         |     |               | Coaches   |
|                        | stale     |               |                |               | Female     |         |     |       | Male     |               |            |         |      |       | Female |       |      |         |     |               | Total     |
| Sport                  | B - 15    | 16-21         | 22+            | Total         | 8 = 15     | 16 - 21 | 22+ | Total | 2.7      | 6-7           | 8 - 15     | 16 - 21 | 22+  | Total | 2 · 7  | 6 - 7 | 8+15 | 16 - 21 | 22+ | Total         | Total     |
| Athletics              | 18        | 15            | 7              | 40            | 14         | 12      | 12  | 38    | 9        | 2             | 5          | 5       | 5    | 1.7   | 0      | 5     | 5    | 5       | 5   | 20            | 3         |
| Easketball             | 0         | 0             | 10             | 10            | 0          | 0       | 0   | 0     | 0        | 0             | 0          | 0       | 0    | 0     | 0      | 0     | 0    | 0       | 0   | 0             | 1         |
| Swimming               | 25        | 23            | 12             | 60            | 17         | 16      | 15  | 48    | 0        | 0             | 3          | 3       | 4    | 10    | 0      | 0     | 0    | 0       | 0   | 0             | 5         |
| Young<br>Athletes      | 0         | 0             | 0              | 0             | 0          | 0       | 0   | 0     | 10       | 0             | 0          | 0       | .0.) | 10    | 0      | 0     | 0    | 0       | 0   | 0             | 2         |
| individuar<br>Total    | 27        | 22 🛕 🔹        | ess Then Max P | anticipation  | 20         | 28 🛦    | 10. | 64    | •        | 2.4           | 2          | A 🌢     | 2    | 20    | 0      | 5▲    | 54   | 5 🛦     | 54  | 20 🛦          | 10        |
| Total<br>Participation | 43        | 38            | 29             | 110           | ы          | 28      | 27  | 86    | 10       | 2             | 1          | *       | 9    | 37    | 0      | 5     | 5    | 5       | 5   | 20            | 11        |

#### **ERRORES MAS COMUNES**

| Error Problema | Cómo corregir | Puede enviar<br>en censo? |
|----------------|---------------|---------------------------|
|----------------|---------------|---------------------------|

| Less than Max<br>Participation                                                                   | Uno o más total de<br>Sport es menor que<br>la Participación Total.<br>O<br>Su Total Individual es<br>0, y hay un número<br>de Participación | Ajustar su Participación<br>Total igual o superior a<br>la más alta Individual<br>Sport Total.                                                                                                    | No  |
|--------------------------------------------------------------------------------------------------|----------------------------------------------------------------------------------------------------|----------------------------------------------------------------------------------------------------|-----|
|                                                                                                  | Deportiva.                                                                                                    |                                                                                                    |     |
| Equals Total<br>Participation                                                                    | El Total Individual es<br>igual a la<br>Participación Total.                                                                                 | Ajustar el Total<br>Individual, en la mayoría<br>de los casos nuestros<br>Atletas participa en más<br>de un Deporte, sin<br>embargo si éste no es el<br>caso en su Programa, el<br>Total Individual y<br>Participación Total<br>puede ser el mismo. | Yes |
| Census Summary<br>– Program info<br>Total does not<br>indicate 14 of 14<br>Questions<br>answered | Usted no respondió a<br>una o más de las<br>Preguntas del<br>Programa. Si no está<br>informando la<br>métrica, debe<br>ingresar 0            | Contestar todas las<br>preguntas.                                                                                                    | No  |

Ahora haga click en el botón de

Status: Open

**NOTA: Si hay algún error, no se le puede permitir presentar su Censo** y el sistema le mostrara los errores. Favor asegúrese de verificar los errores marcados por el sistema y marca posteriormente la casilla correspondiente.

| Confirmation Program Info 0 of 29 questions answered        |              |              |              |            |       |            |          | *          |
|-------------------------------------------------------------|--------------|--------------|--------------|------------|-------|------------|----------|------------|
| Datasets 🛕                                                  |              |              |              |            |       |            |          |            |
| Class                                                       | Entry Method | Dataset Name | Owner        | Date       | Total | Calculated | Verified |            |
| Total                                                       | Manual       | Reuben_Silva | Reuben Silva | 19/11/2014 | 0     | 0          | 10       | E          |
| Total                                                       | Manual       | Alpine       | Reuben Silva | 19/11/2014 | 0     | 0          | 8        |            |
| Unified                                                     | Manual       | Reuben_Silva | Reuben Silva | 19/11/2014 | 0     | 0          | 8        |            |
| Traditional (GMS)                                           | Manual       | Reuben_Silva | Reuben Silva | 19/11/2014 | 0     | 0          | 0        |            |
| Extension<br>Census Due Date: 28/03/2015<br>Extension Date: | - Stored     |              |              |            |       |            | Submit   | *<br>Close |

NOTA: Antes de hacer click en el botón "Submit <sup>Submit</sup> favor comunicarse con Johamy Alabi a jalabi@specialolympics.org para su verificación.

Recuerde que debe ingresar la información antes del 20 de febrero de 2017.

Fecha límite para hacer modificaciones 28 de febrero 2017.

Si tiene alguna pregunta, por favor contacte a Johamy Alabi a jalabi@specialolympics.org a Help@specialolympics.org.